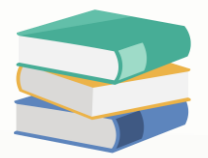

## Scenario:

By system default, modification of transactions is not allowed once the transaction has already been knockoff.

The modification transactions are included:

| Customer modules | Supplier Modules | Sales Module   | Purchase Module  |  |  |
|------------------|------------------|----------------|------------------|--|--|
| Invoices         | Bills            | Sales Invoices | Purchase Invoice |  |  |
| Debit Notes      | Supplier DN      | Sales DN       | Purchase DN      |  |  |
| Past Invoices    | Past Bills       | Cash Sales     | Cash Purchase    |  |  |
| Past Customer DN | Past Supplier DN |                |                  |  |  |

| 📄 Invoid         | ces                 |                  |                    |                                      |                                                                                                    |               |                            |          |          |
|------------------|---------------------|------------------|--------------------|--------------------------------------|----------------------------------------------------------------------------------------------------|---------------|----------------------------|----------|----------|
| Details Customer |                     |                  |                    |                                      |                                                                                                    |               |                            |          |          |
| Customer 702     | 02-A001             |                  | *                  |                                      | ADS SDN BHD                                                                                                    | Doc Date      | 01/04/2023                 |          | · ···    |
| Currency RM      | ч                   |                  |                    | То                                   |                                                                                                    | INV #         | INV00036                   |          | ¥        |
| Rate             |                     |                  | 1.00000000         |                                      |                                                                                                    | Reference No  | 1                          |          |          |
| Description SAI  | ALES                |                  | · ···              | Agent                                | •                                                                                                    | 🗌 Detail Post | ng 🗌 Tax Inclusive 🗌 Round | ing      |          |
| Account Notes 1  | · Files Info        |                  |                    |                                      |                                                                                                    |               |                            |          |          |
|                  | 🐻 📄 📑 View Variants | • 🕗 💿 🖉 🙌 🕞 •    | 2                  |                                      |                                                                                                    |               |                            |          |          |
| Acc Code         |                     | Account Name     |                    | Descript                             | tion                                                                                                    | Refe          | erence No                  | Amount   | Tax Rate |
| ▶ 100-0200       |                     | SALES - HARDWARE |                    | SALES                                |                                                                                                    |               |                            | 1,100.00 | 0.00%    |
|                  |                     |                  | Target<br>ThyD0036 | Data Valic<br>to proces<br>(Invoices | Atton Error: Please review and correct the data validation error(s) listed below<br>Description Invoice 'INV00036' is already knocked-off. Modification is not alrowed. Close | W<br>         |                            |          |          |
|                  |                     |                  |                    |                                      |                                                                                                    |               |                            | 1,100.00 |          |
| Taxable Amount   |                     | 1,100.00 Tax     |                    |                                      | Rounding Adj                                                                                                    |               | Due Amou                   | nt       | 1,100.0  |

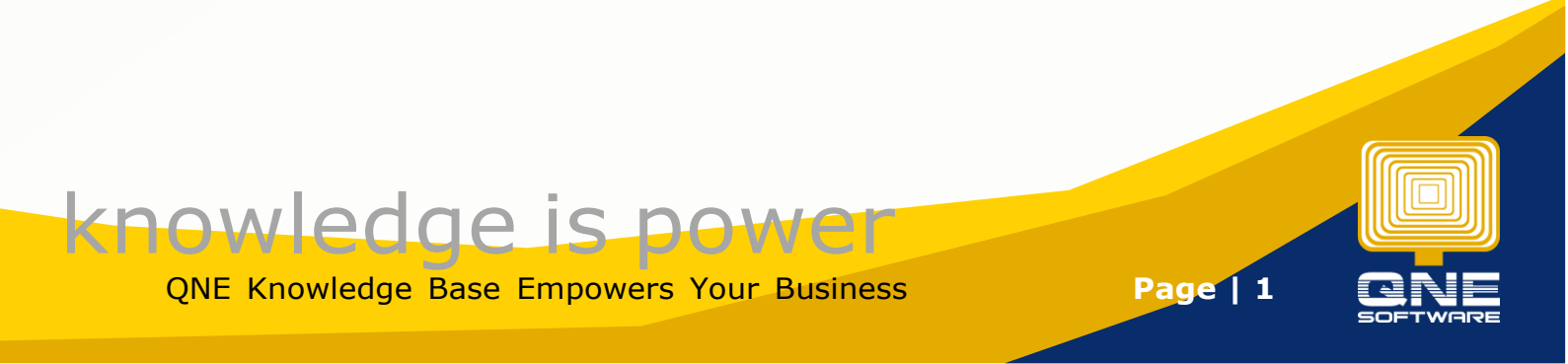

## Solution

1. To know which transactions has been knockoff the invoice, you can find out from this report "Invoice Matching Listing"

Go to View > Customer Reports > Master Reports > Invoice Matching Listing

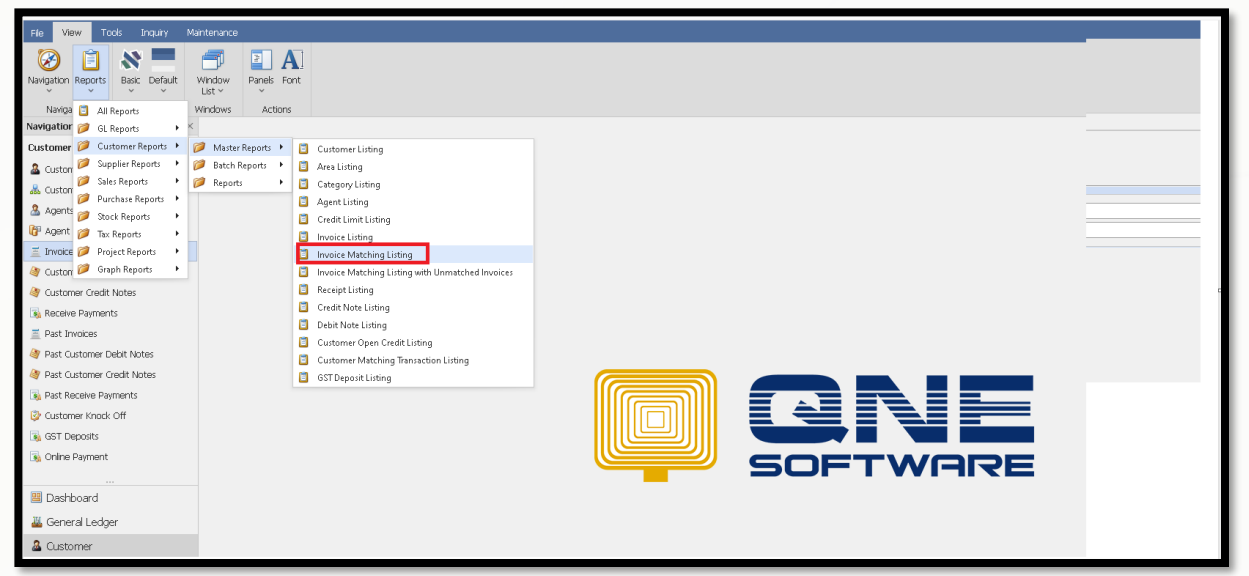

## 2. Filter the invoice only > Preview

| invoice Matching Listing             |      |                                       |  |  |  |  |  |  |  |
|--------------------------------------|------|---------------------------------------|--|--|--|--|--|--|--|
| Dottore Inquary                      |      |                                       |  |  |  |  |  |  |  |
| C Fiters Selections Depict Selection |      |                                       |  |  |  |  |  |  |  |
| Date From                            | . То | •                                     |  |  |  |  |  |  |  |
| Invoice INV00036                     | то 🗸 | INv00036 *                            |  |  |  |  |  |  |  |
| Company                              | т То | *                                     |  |  |  |  |  |  |  |
| Agent                                | . To | •                                     |  |  |  |  |  |  |  |
| Doc Agent                            | . То | · · · · · · · · · · · · · · · · · · · |  |  |  |  |  |  |  |
| Area                                 | . To | •                                     |  |  |  |  |  |  |  |
| Category                             | , To | · · · · · · · · · · · · · · · · · · · |  |  |  |  |  |  |  |
| Control A/C                          | . То | •                                     |  |  |  |  |  |  |  |
| Option                               |      |                                       |  |  |  |  |  |  |  |
| Cancelled Documents Only             |      |                                       |  |  |  |  |  |  |  |

3. The report shows the matching document at the right. The example here showing OR2308/023

| Date From: 0  | 1/01/0001   |                 | Invoice Mate | ching Lis       | ting         |                                                         |                 |        |
|---------------|-------------|-----------------|--------------|-----------------|--------------|---------------------------------------------------------|-----------------|--------|
| ⊃ate To: 0    | 1/01/0001   |                 |              |                 |              |                                                         |                 |        |
| SAMPLE TRA    | DING (M) SE | DN. BHD. (12345 | 6-A)         |                 |              |                                                         | Page 1          | of 1   |
| Invoice From: | INV00036    | Company From:   | Agent From : | DocA            | Agent From : | Area F                                                  | From:           |        |
| Invoice To:   | INV00036    | Company To:     | Agent To:    | DocA            | \gent To:    | Area                                                    | To:             |        |
| DOC#          | DATE        | A/C CODE        | DESCRIPTION  | GST Reg.<br>No. | AMOUNT       | <m <="" td=""><td>ATCHING DETAILS</td><td>&gt;</td></m> | ATCHING DETAILS | >      |
| INV00036      | 01/04/2023  | 702-A001        | SALES        |                 | 1,000.00     | OR2308/023                                              | 18/08/2023      | 100.00 |
| 1 Record      | ls Printed  |                 |              | Total :         | 1,000.00     |                                                         |                 | 100.00 |

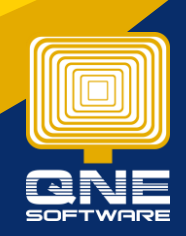

Page | 2

QNE Knowledge Base Empowers Your Business

knowledge is power

4. Search the particular transaction (OR2308/023) > Notice that it has been knockoff.

| Rec                                                                                       | eive Pavments                                                                                         |                  |                                                                                                    |                                                                                                    |                                                                                                    |                                                                                                    |                                                                                                    |                                                                                                    |                                                                                                    |                                                                                                    |                                                                                                    |                                                                                                    |
|-------------------------------------------------------------------------------------------|----------------------------------------------------------------------------------------------------|------------------|----------------------------------------------------------------------------------------------------|----------------------------------------------------------------------------------------------------|----------------------------------------------------------------------------------------------------|----------------------------------------------------------------------------------------------------|----------------------------------------------------------------------------------------------------|----------------------------------------------------------------------------------------------------|----------------------------------------------------------------------------------------------------|----------------------------------------------------------------------------------------------------|----------------------------------------------------------------------------------------------------|----------------------------------------------------------------------------------------------------|
| Custon                                                                                    | ner Others                                                                                            |                  |                                                                                                    |                                                                                                    |                                                                                                    |                                                                                                    |                                                                                                    |                                                                                                    |                                                                                                    |                                                                                                    |                                                                                                    |                                                                                                    |
| omer                                                                                      | 702-4001                                                                                              |                  | Receive                                                                                                    | ADS SDN BHD                                                                                                    | Doc Date                                                                                                    | 18/08/2023                                                                                                    |                                                                                                    |                                                                                                    |                                                                                                    |                                                                                                    | ÷                                                                                                    |                                                                                                    |
| incy                                                                                      | RM                                                                                                    |                  | Agent                                                                                                    | ÷                                                                                                    | Cheque Received Date                                                                                                    | 18/08/2023                                                                                                    |                                                                                                    |                                                                                                    |                                                                                                    |                                                                                                    | ~                                                                                                    |                                                                                                    |
|                                                                                           |                                                                                                    | 1.00000000       | Bank Charges                                                                                                    | 0.00                                                                                                    | Receipt #                                                                                                    | OR2308/023                                                                                                    |                                                                                                    |                                                                                                    |                                                                                                    |                                                                                                    | ÷                                                                                                    |                                                                                                    |
| sit To                                                                                    | MAYBANK                                                                                               | *                | Payment Method                                                                                                    | -                                                                                                    | Cheque/Ref No.                                                                                                    |                                                                                                    |                                                                                                    |                                                                                                    |                                                                                                    |                                                                                                    |                                                                                                    |                                                                                                    |
| intion                                                                                    | PAYMENT FOR ACCOUNT                                                                                   |                  |                                                                                                    |                                                                                                    | Amount                                                                                                    |                                                                                                    |                                                                                                    |                                                                                                    |                                                                                                    |                                                                                                    | 100.00 Pay All                                                                                                    |                                                                                                    |
| Description Parment Fox account Pox account Pox account Pox account Pox Description To GL |                                                                                                    |                  |                                                                                                    |                                                                                                    |                                                                                                    |                                                                                                    |                                                                                                    |                                                                                                    |                                                                                                    |                                                                                                    |                                                                                                    |                                                                                                    |
|                                                                                           |                                                                                                    |                  |                                                                                                    |                                                                                                    |                                                                                                    |                                                                                                    |                                                                                                    |                                                                                                    |                                                                                                    |                                                                                                    |                                                                                                    |                                                                                                    |
| off Mult                                                                                  | ple Payments   Notes   💾 Files                                                                        | Info             |                                                                                                    |                                                                                                    |                                                                                                    |                                                                                                    |                                                                                                    |                                                                                                    |                                                                                                    |                                                                                                    |                                                                                                    |                                                                                                    |
| Match (                                                                                   | Clear Match 🛛 📑 🕞 View Vari                                                                           | ants • 🛛 😡       |                                                                                                    |                                                                                                    |                                                                                                    |                                                                                                    |                                                                                                    |                                                                                                    |                                                                                                    |                                                                                                    |                                                                                                    |                                                                                                    |
| Туре                                                                                      | Doc #                                                                                                 | Date             | Description                                                                                                    |                                                                                                    | Reference No                                                                                                    | Project                                                                                                    | Amount                                                                                                    | Outstanding                                                                                                    | Payment                                                                                                    | Match                                                                                                    | Forex Posting Date                                                                                                    |                                                                                                    |
| INV                                                                                       | INV00036                                                                                              | 01/04/2023       | SALES                                                                                                    |                                                                                                    |                                                                                                    |                                                                                                    | 1,000.00                                                                                                    | 900.00                                                                                                    | 100.00                                                                                                    |                                                                                                    |                                                                                                    |                                                                                                    |
| INV                                                                                       | INV00037                                                                                              | 01/05/2023       | SALES                                                                                                    |                                                                                                    |                                                                                                    |                                                                                                    | 2,000.00                                                                                                    | 2,000.00                                                                                                    | 0.00                                                                                                    |                                                                                                    |                                                                                                    |                                                                                                    |
| INV                                                                                       | INV00041                                                                                              | 18/08/2023       | SALES                                                                                                    |                                                                                                    |                                                                                                    |                                                                                                    | 100.00                                                                                                    | 100.00                                                                                                    | 0.00                                                                                                    |                                                                                                    |                                                                                                    |                                                                                                    |
| INV                                                                                       | INV00042                                                                                              | 18/08/2023       | SALES                                                                                                    |                                                                                                    |                                                                                                    |                                                                                                    | 200.00                                                                                                    | 200.00                                                                                                    | 0.00                                                                                                    |                                                                                                    |                                                                                                    |                                                                                                    |
|                                                                                           |                                                                                                    |                  |                                                                                                    |                                                                                                    |                                                                                                    |                                                                                                    | 3,300.00                                                                                                    | 3,200.00                                                                                                    | 100.00                                                                                                    |                                                                                                    |                                                                                                    |                                                                                                    |
|                                                                                           | Rec<br>Custom<br>mer<br>ncy<br>sit To<br>iption<br>Match C<br>Type<br>INV<br>INV<br>INV<br>INV<br>SNV | Receive Payments | Receive Payments           customer         Others           mer         702-4001         -           nxy         RM         -           st To         MAYBANK         -           iption         PAYMENT FOR ACCOUNT         -           fff         Multiple Payments         Notes         •           Type         Doc #         Date         -           NV         INV00066         0104/2023         -           NV         INV00041         19/08/2023         -           NV         INV00042         19/08/2023         - | Receive Payments         cutomer       Others         mer       702-4001       Receive         M       Agent         1.0000000       Bank Charges         sit To       MAYBANK       Payment Method         phon       PAYMENT FOR ACCOUNT         ff       Multiple Payments       Notes         ff       Multiple Payments       Notes         ff       Date       Description         PV       NV00036       01/06/2023       SALES         NV       NV00037       01/05/2023       SALES         NV       NV00041       18/08/2023       SALES         NV       NV00042       18/08/2023       SALES | Receive Payments         costomer       Others         mer       702-4001       Receive       ADS SEN BHD         ney       RM       0.00 | Receive Payments         Contents         Out of the S         Main Colspan="2">Out of the S         Main Colspan="2">Out of the S         Main Colspan="2">Out of the S         Main Colspan="2">Out of the S         Main Colspan="2">Out of the S         Interview Agent       Out of the Colspan="2">Out of the Colspan="2">Out of the Colspan="2">Colspan="2">Out of the Colspan="2">Colspan="2">Colspan="2">Colspan="2">Colspan="2">Colspan="2">Colspan="2">Colspan="2">Colspan="2">Colspan="2">Colspan="2">Colspan="2">Colspan="2">Colspan="2">Colspan="2">Colspan="2">Colspan="2">Colspan="2">Colspan="2">Colspan="2">Colspan="2">Colspan="2">Colspan="2">Colspan="2"         Main Colspan="2"       Paints       Colspan="2"       Colspan="2"       Colspan="2"       Colspan="2"       Colspan="2"       Colspan="2"       Colspan="2"       Colspan="2"       Colspan="2"       Colspan="2"       Colspan="2"       Colspan="2"       Colspan="2"       Colspan="2"       Colspan="2"        Colspan="2"        Colspan="2"        Colspan="2" | Receive Payments         totomer         mer       702-4001       Receive       A05 SDN B+D       Doc Date       18/08/2023         mer       702-4001       Received Date       18/08/2023       Received Date       18/08/2023         st To       Ma/YBBA/K       Payment Method       Oneque Received Date       18/08/2023         iption       Par/MENT FOR ACCOUNT       Amount       Compared Received Date       18/08/2023         ff       Ma/YBBA/K       Payments       Note       Payments       Oneque Received Date       18/08/2023         ff       Ma/YBBA/K       Payments       Payments       Oneque Received Date       18/08/2023         ff       Ma/YBBA/K       Payments       Note       Payments       Oneque Received Date       18/08/2023         ff       Ma/YBBA/K       Payments       Note       Payments       Note       Payments         ff       March Clear/Match       Payments       Note       Payments       Note       Payments         ff       Note       Oneque Received Date       Note       Payments       Note       Payments         ff       Date       Decorption       Reference No       Project       Note         NV       NV0 | Receive Payments           rate         Agent         Doc Date         18/08/2023           rate         0.00         Doc Date         18/08/2023           st To         Agent         0.00         Doc Date         18/08/2023           st To         1.0000000         Bank Charges         0.00         Doc Date         18/08/2023           st To         1.0000000         Bank Charges         0.00         Doc Date         18/08/2023           st To         MargeAnk         Payment Method         Octage/Ref No.         Doc date         0.02/08/023           st To         MargeAnk         Image         Description         Amount         Description | Receive Payments           Total         Receive         ADS SCN BPD         Doc Date         1000/2023           MM         Appent         Doc Date         1000/2023         1000/2023           sit To         MayBANK         Payment Method         Disque Received Date         1000/2023           mprint         Payment Method         Disque Received Date         1000/2023           mprint         Payment Method         Disque Received Date         1000/2023           mprint         Payment Method         Disque Received Date         1000/2023           mprint         Payment Method         Disque Received Date         1000/2023           mprint         Payment Method         Disque Received Date         1000/2023           mprint         Payment Method         Disque Received Date         1000/2023           mprint         Payment Method         Disque Received Date         Amount         Intervint           Type         Disque Received Date         Reference No         Poyect         Amount         Disque Received Date           Type         Disque Received Date         Reference No         Poyect         Amount         Disque Received Date           Type         Disque Received Date         Reference No         Poyect         Amoun | Caccine Payments           turner         Others         Biological Received on the Storn Biological Control Contro Contro Contro Control Control Control Control Contro Contro Con | Receive Payments           vertice         Normal Office           vertice         AS SN 00 0         De Date         1009/022           vertice         0.00         Receiver 4         04208/022           vertice         0.00         Receiver 4         04208/022           vertice         0.00         Receiver 4         04208/022           vertice         0.00         Receiver 4         04208/022           vertice         Payment Method         0.00         Receiver 4           vertice         Payment Method         0.00         Receiver 4           vertice         Payment Method         0.00         Receiver 4           vertice         Payment Method         0.00         Receiver 4           vertice         Receiver 4         04208/022         Receiver 4           vertice         Receiver 4         040001         000001 0000         Vertice           vertice         Receiver 4         100000 00000         0000 0         0000         0000         0000         0000         0000         0000         0000         0000         0000         0000         0000         0000         0000         0000         0000         0000         0000         0000         0000 | Receive Payments           Image: Image: Ima |

5. In order for you to edit the invoice, you have 2 options.

| 1st Option   | Unmatched this OR                                                                              |
|--------------|------------------------------------------------------------------------------------------------|
| Advantage    | User aware the transaction has unmatched                                                       |
| Disadvantage | If there is any other invoice has to be amended in future, user has to apply the same solution |

| 2 <sup>nd</sup> Option | Ticked "Allow Modify After Knockoff" in System Option        |
|------------------------|--------------------------------------------------------------|
| Advantage              | Once this setting is ticked, user can just edit the invoices |
| Disadvantage           | The matching status in OR becomes unticked.                  |
|                        | User may not aware on this                                   |

6. To apply option 2 solution, go to Maintenance > System Option > General > Tick the setting "Allow Modify After Knockoff"

| File Home Info View Tools Insuin Mintenance                                                                                                    |                                                                                                    |                               |                                                                   |  |  |  |  |  |  |  |  |
|----------------------------------------------------------------------------------------------------|----------------------------------------------------------------------------------------------------|-------------------------------|-------------------------------------------------------------------|--|--|--|--|--|--|--|--|
| User Rides Users My Details Projects Francul Valid Porting Default Interface Currences Terms Area System Running User Default<br>Default Maritemance |                                                                                                    |                               |                                                                   |  |  |  |  |  |  |  |  |
| Navigation 📑 🗧 ×                                                                                                    | • - System Optior ×                                                                                                    |                               |                                                                   |  |  |  |  |  |  |  |  |
| Customer                                                                                                    | customer 🗞 System Options                                                                                                    |                               |                                                                   |  |  |  |  |  |  |  |  |
|                                                                                                    |                                                                                                    |                               |                                                                   |  |  |  |  |  |  |  |  |
| 👗 Customer Categories                                                                                                    | er Categories Suppliers Sales Purchases Suppliers Sales Purchases Stocks Rounding Options Detail-Positing Report   Adjustment Options System   VAT |                               |                                                                   |  |  |  |  |  |  |  |  |
| 🚨 Agents                                                                                                    | Date Format                                                                                                    | dd/MM/yyyy                    | Allow Modify After BankRecon                                      |  |  |  |  |  |  |  |  |
| 🔐 Agent Budget                                                                                                    | Date Preview                                                                                                    | 01/09/2023                    | Allow Modify After KnockOff                                       |  |  |  |  |  |  |  |  |
| 🚊 Invoices                                                                                                    | Account Code Format                                                                                                    | ΑΑΑΑ-ΑΑΑΑ                     | Allow Multiple Windows                                            |  |  |  |  |  |  |  |  |
| 🦉 Customer Debit Notes                                                                                                    | Forex Gain/Loss Posting Strategy                                                                                                    | Detailed Posting              | Compulsory select Payment Method                                  |  |  |  |  |  |  |  |  |
| 🦉 Customer Credit Notes                                                                                                    | Allow Lower Case in the Description                                                                                                    | n of Accounts                 | Enable Multi GL Posting for Multi Payment Method                  |  |  |  |  |  |  |  |  |
| No. Receive Payments                                                                                                    | Consolidate Tax Posting in Journal                                                                                                    |                               | PV – Display Detail Description Payment by, Header Description    |  |  |  |  |  |  |  |  |
| Past Invoices                                                                                                    | PV - Post Desc to GL                                                                                                    | Do Not Post Description to GL | RV – Display Detail Description     Depost To, Header Description |  |  |  |  |  |  |  |  |
| Past Customer Debit Notes                                                                                                    | RV - Post Desc to GL                                                                                                    | Follow Last Saving            | •                                                                 |  |  |  |  |  |  |  |  |
| Past Customer Credit Notes                                                                                                    | Reporting Standards                                                                                                    | Use Standards                 | v                                                                 |  |  |  |  |  |  |  |  |
| Past Receive Payments                                                                                                    |                                                                                                    |                               |                                                                   |  |  |  |  |  |  |  |  |
| Q Customer Knock Off                                                                                                    |                                                                                                    |                               |                                                                   |  |  |  |  |  |  |  |  |
| GST Deposits                                                                                                    |                                                                                                    |                               |                                                                   |  |  |  |  |  |  |  |  |
| Coline Payment                                                                                                    |                                                                                                    |                               |                                                                   |  |  |  |  |  |  |  |  |
|                                                                                                    |                                                                                                    |                               |                                                                   |  |  |  |  |  |  |  |  |

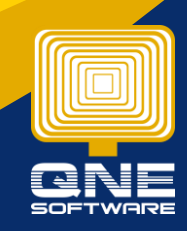

QNE Knowledge Base Empowers Your Business

knowledge is power

Page | 3

7. If you edit the invoice now, system will prompt a reminder message as below, but you still able to proceed by clicking "Ignore And continue"

| Tinvoices                   |                                                                                                    |                                                                                                    |              |                            |          |          |
|-----------------------------|----------------------------------------------------------------------------------------------------|----------------------------------------------------------------------------------------------------|--------------|----------------------------|----------|----------|
| Details Customer            |                                                                                                    |                                                                                                    |              |                            |          |          |
| Customer 702-A001           |                                                                                                    | ADS SDN BHD                                                                                                    | Doc Date     | 01/04/2023                 |          | · ···    |
| Currency RM                 | то                                                                                                    |                                                                                                    | INV #        | INV00036                   |          | ÷        |
| Rate 1.                     | 0000000                                                                                                    | w.                                                                                                    | Reference No |                            |          |          |
| Description SALES           | • ··· Agent                                                                                                    |                                                                                                    | Detail Posti | ng 🗌 Tax Inclusive 📃 Round | ding     |          |
|                             |                                                                                                    |                                                                                                    |              |                            |          |          |
| Account Notes Ples Info     | 6                                                                                                    |                                                                                                    |              |                            |          |          |
| Acc Code Account Name       | Descr                                                                                                    | iption                                                                                                    | Refe         | rence No                   | Amount   | Tax Rate |
| > 100-0200 SALES - HARDWARE | SALE                                                                                                    | 6                                                                                                    |              |                            | 1,100.00 | 0.00%    |
|                             | Valdaton Error<br>↓ Qual value<br>↓ Data V<br>to proi<br>↓ Target<br>↓ NYODO36' (firvale)<br>↓ NYODO36' (firvale)<br>↓ NYOD05' (firvale)<br>↓ NYOD05' (firvale)<br>↓ NYOD05' (firvale)<br>↓ NYOD05' (firvale)<br>↓ NYOD05' (firvale)<br>↓ NYOD05' (firvale)<br>↓ NYOD05' (firvale)<br>↓ NYOD05' (firvale)<br>↓ NYOD05' (firvale)<br>↓ NYOD05' (firvale)<br>↓ NYOD05' (firvale)<br>↓ NYOD05' (fir | Georgition     Titlesse review and correct the data validation error(s) listed befored.     Description     TINV00036 is already knocked-off. Matched data will be cleared.     Ignore And Continue     Close | ×<br>**      |                            | 1.100.00 |          |
| Taxable Amount 1,100,00 Tax |                                                                                                    | Rounding Adj                                                                                                    |              | Due Amou                   | int      | 1.100.00 |

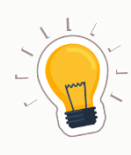

It is recommended to untick this setting "Allow Modify After Knockoff"

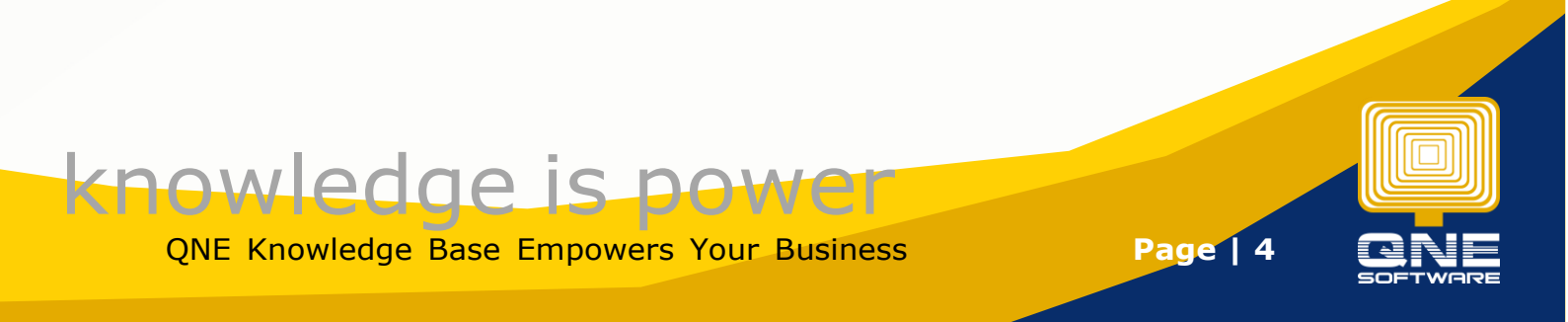